# 2020 届毕业生论文检测操作手册

# 一、登录系统

(一) 登录地址: <u>http://www.gocheck.cn/</u>

(二)登陆账号为 2899+学号(例 28992015236542),默认初始密码为 123456,初次登陆修改默 认密码并绑定手机号。密码忘记可通过手机号重置密码,或者进行客服咨询。

(三)登录后及时修改密码。

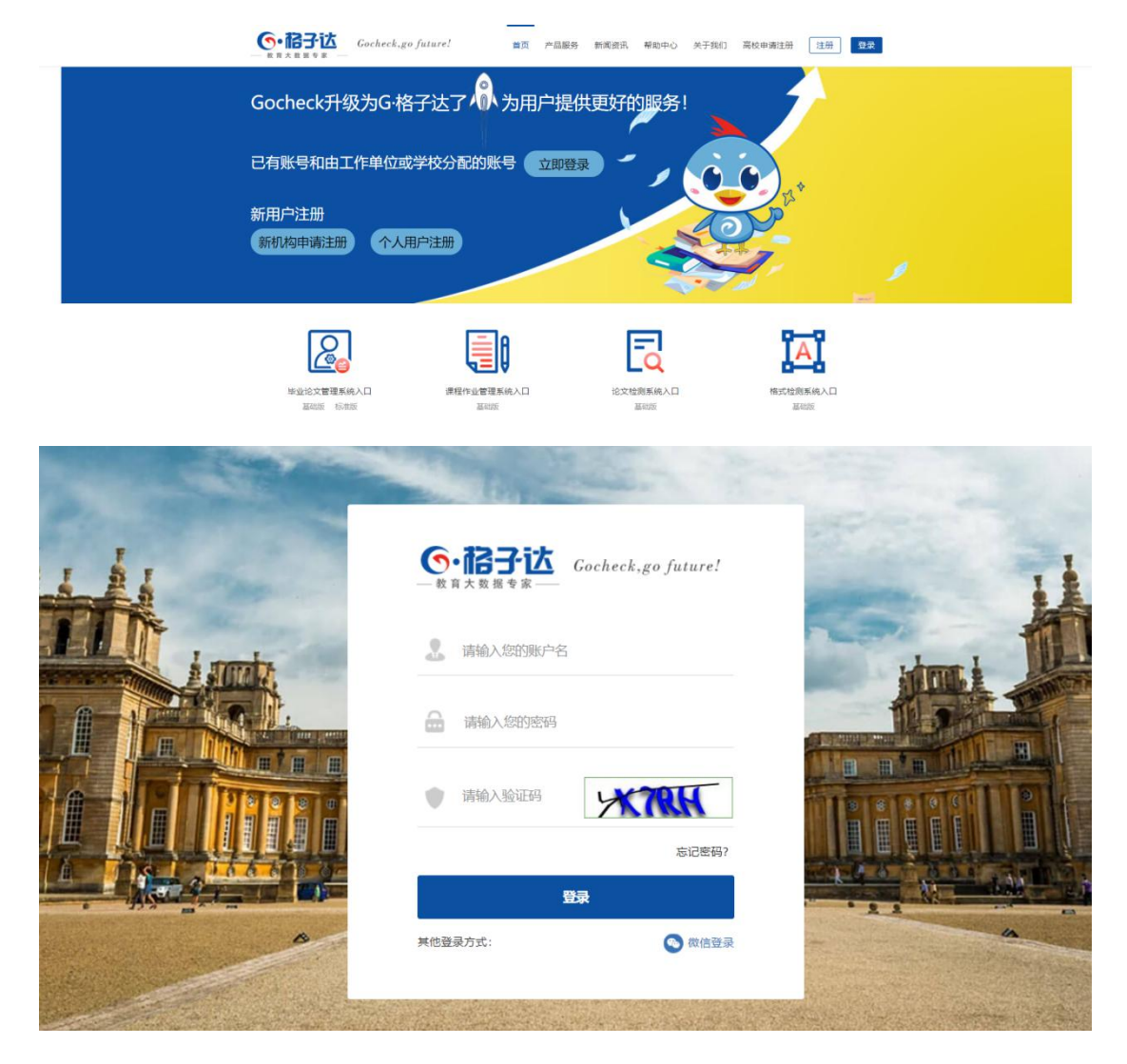

第一步:点击页面右上角**登录**,进入到该界面。

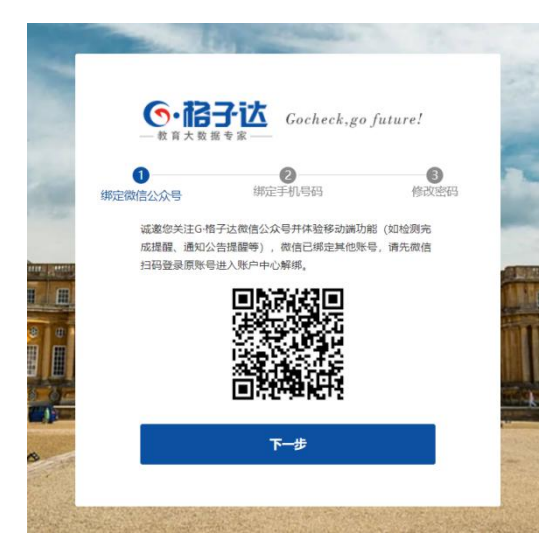

第二步:初次登陆关注微信公众号 (关注可直接微信登录且接收系统内提示消息)

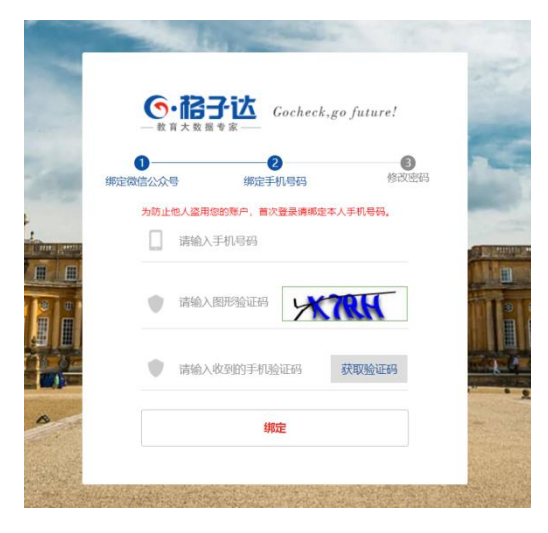

第三步:初次登陆绑定手机号

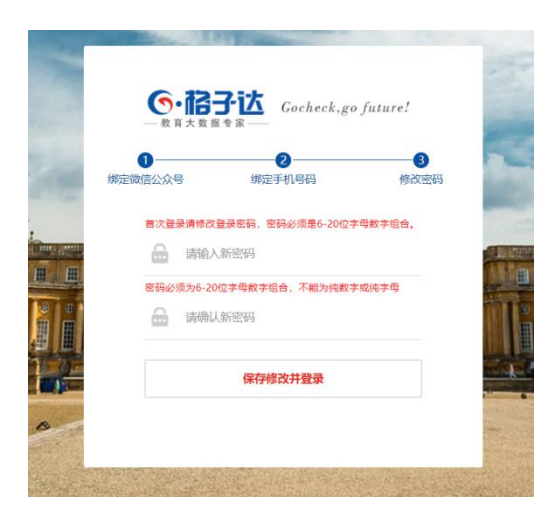

第三步:初次登陆修改密码

| 0 | 圣绘首而   | 账户信息 购买记录 消费           | 記录 修改密码 通知中心              |  |
|---|--------|------------------------|---------------------------|--|
| 8 | JANEX. |                        |                           |  |
| Ę | 提交论文检测 | 单位信息                   |                           |  |
| 0 | 查看检测报告 | 单位ID 1917              | 单位名称 Gocheck富方账号          |  |
|   |        | 所屈院系 gocheck测试院系       | 所属专业                      |  |
| Ξ | 个人自建库  | 所属班级                   |                           |  |
| ¥ | 充值中心   | 导师信言                   |                           |  |
|   |        | O PRIME                |                           |  |
| 8 | 账户中心   | 导体账号 1917gocheck测试导师   |                           |  |
|   |        | States States          |                           |  |
|   |        | 导师姓名 gocheck测试导师       |                           |  |
|   |        | 账户信息                   | _                         |  |
|   |        |                        |                           |  |
|   |        | / 用户账号 191720190909    |                           |  |
|   |        | 用户姓名 gocheck学生账号       |                           |  |
|   |        | 7.40 810               | Contraction of the second |  |
|   |        | 手机号码 137****5462 更换绑定的 | 手机号码                      |  |
|   |        |                        |                           |  |

#### 第四步:查看账户中心,查看导师信息是否正确

### 二、论文提交

提交论文注意事项:

1. 请同学们将提交的文件命名为: "学号-姓名-文章题目"。如果您上传的文档命名按照规范 填写,报告中正确显示姓名和文章标题。

2. 支持上传 50 字-30 万字以内的 doc、docx、wps 格式文档。

3. 请不要强制修改文档的后缀名(如将.wps 的文件强制重命名为.doc 或.docx 的文件),因为可能导致文档解析失败,您可以打开文档通过另存为的方式修改格式。

4. 最大支持上传 30M 以内的文档,如超过该大小,请压缩文档内的图片等内容,压缩方法可参考系统页面帮助中心。

5. 因为系统具备应届互抄检测功能,所以请不要替他人上传论文文档检测,否则会导致本人论 文与他人论文检测到相似。

6. 请不要上传已设置密码保护或限制编辑的文档,否则系统会因没有密码或权限导致读取失败, 影响正常检测。

7. 系统禁止 30 分钟内上传同一篇论文(内容未做任何改动)检测,请勿重复提交同一篇论文。

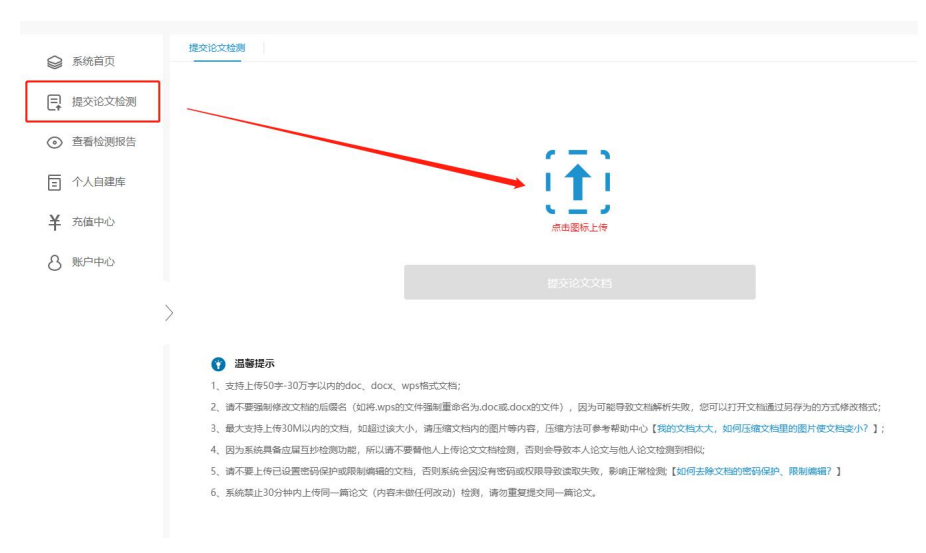

第五步:选择论文提交

|   | 系统首页<br>提交论文检测 |   | 比对资源库                                | 学术期刊库<br>9000万+                                                                  | 学位论文库<br>5000万+                    | 会议论文库<br>500万+      | 报纸资源库<br>近千万+         | 互联网资源库<br>数十亿+  | 本科论文共享库<br>近千万+ | 机构参考文献库<br>机构上传 |
|---|----------------|---|--------------------------------------|----------------------------------------------------------------------------------|------------------------------------|---------------------|-----------------------|-----------------|-----------------|-----------------|
| 0 | 查看检测报告         |   |                                      | ☑ 参考文献库                                                                          | E @                                | 0 篇 (查看:            | 参考文献库)                |                 |                 |                 |
| Ξ | 个人自建库          |   | 论文标题                                 | 互联网金融社<br>gocheck学生                                                              | 止信模式远择<br>上账号                      |                     |                       |                 |                 |                 |
| ¥ | 充值中心           |   |                                      | 如果您这篇文章已发表过,或引用过您自己之前发表过的文章,请确认好您的真实社名;<br>检测报告将使用本页面属示的很文板器与作者,提文按照后不可停欲,请行倒绝对。 |                                    |                     |                       |                 |                 |                 |
| 8 | 账户中心           |   | 总字数                                  | <mark>13</mark> 8 字                                                              |                                    |                     |                       |                 |                 |                 |
|   |                |   |                                      | 如论文内容<br>英语等)部                                                                   | 含超过4000字的<br>分按单词数、非               | 中文,则论文总<br>印欧语系部分按5 | 效计算;如未含超过<br>总字数为两者之和 | 14000字的中文,<br>。 | 则印歐语系(如         |                 |
|   |                |   | 计费                                   | 3.0 积分/ 1                                                                        | 3.0 积分/1次 (1000字符/3积分/3元,不足1000字符按 |                     |                       |                 |                 |                 |
|   |                | 1 | 账户余额 您账户内当前积分余额为 0.0 积分,可用检测次数为 3 次( |                                                                                  |                                    |                     | 欠数为 3 次 🕐             |                 |                 |                 |
|   |                |   |                                      | 可用检测次数不足, 请联系导师或学校进行处理!                                                          |                                    |                     |                       |                 |                 |                 |
|   |                |   |                                      | 何                                                                                | 國合憲                                | Ŕ                   | 專检测 (3次)              |                 |                 |                 |
|   |                |   |                                      |                                                                                  |                                    |                     |                       |                 |                 |                 |

第六步:确认文档信息,选择检测方式

(付费检测结果优先自己能看见,结果手动提交给导师,免费检测结果直接提交给导师)

|   | 系统首页   | 查询 | 请输入论文标 | 示題      | Q         |                  |                         |      |           |
|---|--------|----|--------|---------|-----------|------------------|-------------------------|------|-----------|
| Ę | 提交论文检测 | 序号 | 论文标题   | 总相似比    | 格式检测 ⊘    | 应属互检 🕜           | 检测时间                    | 状态   | 操作        |
| 0 | 查看检测报告 | 1  | 测试     | 0.0 %   |           |                  | 2020-02-13 10:42:53     | 正在排队 | 查看进度      |
| Ξ | 个人自建库  | 2  | 测试     | 30.23 % | 151处错误 格式 | <b>咬正</b> 未检测到相似 | 2019-12-24 12:24:36     | 检测完成 | 查看报告 报告下载 |
| ¥ | 充值中心   |    |        |         |           |                  |                         |      |           |
| 8 | 账户中心   |    |        |         |           | 检测进度提示           | ×                       |      |           |
| > |        |    |        |         |           |                  | 言<br>以继续等待,也<br>则报告】页面查 |      |           |

第七步:提交检测后,可在"查看检测报告"查阅具体检测结果和报告

## 三、查看检测报告

检测报告有以下几种格式:简版报告、全文片段对照报告、全文标注报告、格式检测报告(开通格式检测后才有),通过检测的学生下载系统自动生成的检测报告,打印"简版报告"首页由指导教师在报告单上签字,待答辩结束后装入本科毕业论文 (设计)资料袋存档。

| 爰 系统首页                                     | 查询 | 请输入论文 | 示题      | Q           |             |                     |          |                   |
|--------------------------------------------|----|-------|---------|-------------|-------------|---------------------|----------|-------------------|
| 是 提交论文检测                                   | 序号 | 论文标题  | 总相似比    | 格式检测 ⑦      | 应属互检 🕜      | 检测时间                | 状态       | 操作                |
| <ul> <li>         • 查看检测报告     </li> </ul> | _1 | Mit   | 30.23 % | 00%時還 格式校正  | #HAVBIGHEAN | 2020.02.12.4042-52  | AANTA-TH | 查看报告 报告下载         |
| 「「小人自建库」                                   | 2  | 测试    | 30.23 % | 151处错误 格式校正 | 未检测到相似      | 2019-12-24 12:24:36 | 检测完成     | <b>查</b> 看报告 报告下载 |
| V ++++                                     |    |       |         |             |             |                     |          |                   |
| <b>十</b> 光值中心                              |    |       |         |             |             |                     |          |                   |
| 8 账户中心                                     |    |       |         |             |             |                     |          |                   |

#### 第八步: 查看和下载报告

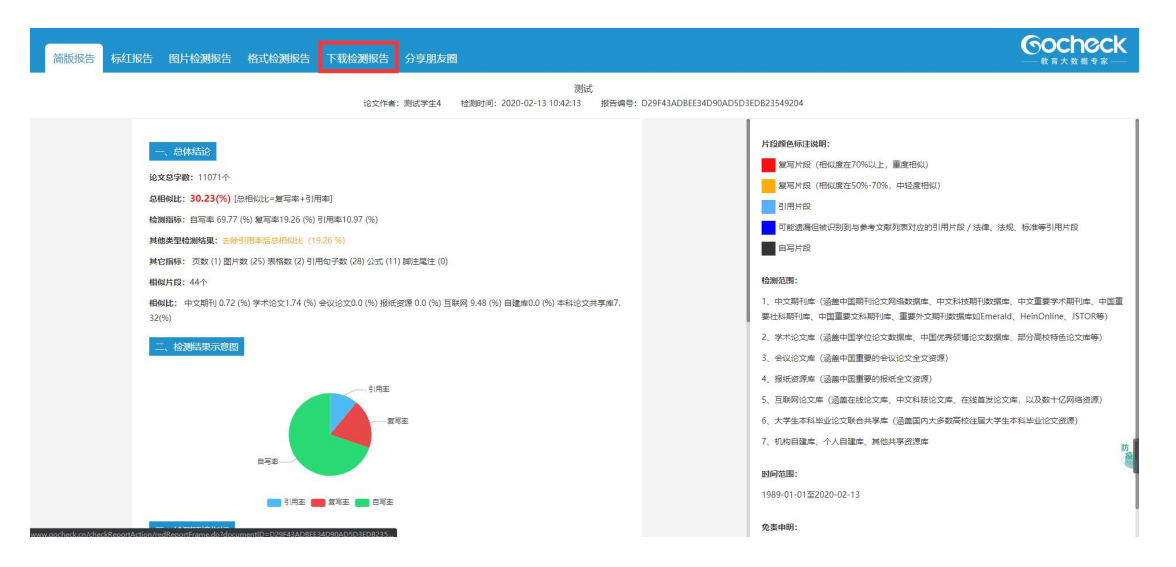

第九步:下载检测报告并打印"简版报告"首页交指导老师签字确认

## 四、学生服务

论文检测相关疑问解答,可以通过

- (1) QQ: 2033808041 咨询客服;
- (2) 官网客服热线: 400-499-3389;
- (3) 系统页面右下角直接在线咨询。

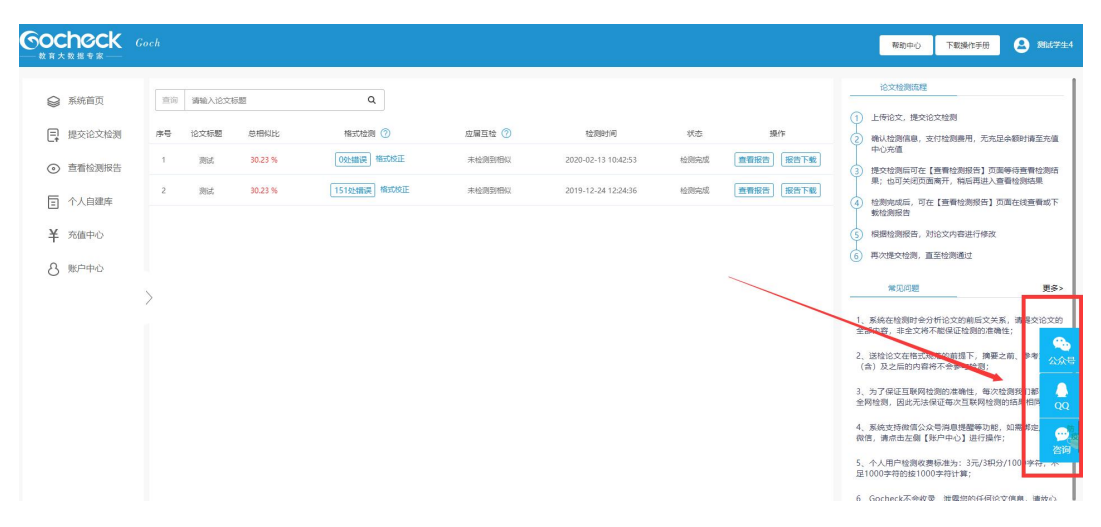